## Hot model - Motorola handset (Demostration with Motorola V3x) GPRS setting

Press 'Navigation' key, select 'WebAccess' -> 'Web Sessions'-> press 'Options' key and create new profile:

| Web Session name | CSL Prepaid GPRS                        |
|------------------|-----------------------------------------|
| Homepage         | http://192.168.58.230/prepaid/index.jsp |
| Server type 1    | HTTP                                    |
| Gateway IP 1     | 192.168.59.51                           |
| Port 1           | 8080                                    |
| GPRS APN         | cslp1                                   |

## MMS setting

Press 'Navigation' key, select 'Messages' -> press 'Options' key and enter 'Setup' ->

select `Message Set Up' -> `Multimedia Msg Set Up' and create new profile:

| Web Session name: | CSL Prepaid MMS           |
|-------------------|---------------------------|
| Server type 1     | WAP                       |
| Gateway IP 1      | 192.168.59.51             |
| Port 1:           | 9201                      |
| GPRS APN          | cslp1                     |
| MMSC Server name  | http://mms.hkcsl.com:8002 |